## Set up an Office 365, Exchange, or Outlook.com email in the iOS Mail app

## Set up an Office 365, Exchange, or Outlook.com email in the iOS Mail app

Go to your iPhone or iPad's **Settings** > scroll down and tap **Accounts & Passwords** > **Add Account**.

Note: If you're on iOS 10, go to Mail > Accounts >Add Account.

Select Exchange.

Enter your Office 365, Exchange, or Outlook.com email address and a description of your account. Tap **Next**.

Tap Sign In.

Note: Tap Configure manually if you need to enter server settings.

Enter the password associated with your email account. Tap Sign in or Next.

The Mail app may request certain permissions. Tap Accept.

Choose the services you want to sync with your iOS device and tap **Save**. You're done!